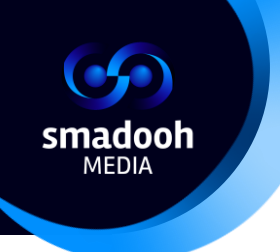

# Installation des Tablettes au PDV Manual

| Version | Date  | Amendment                                  | Author            |
|---------|-------|--------------------------------------------|-------------------|
| 1.0     |       | Complete document                          | Yoko Tees         |
|         |       |                                            | Thomas Martinelli |
| 2.0     |       | TV removed, reordering of steps: Autostart | Yoko Tees         |
|         |       | as the last.                               |                   |
| 2.1     | 29.12 | Autostart & stay updated                   | Yoko Tees         |
| 2.2     | 31.12 | Formatting. Process description and        | Yoko Tees         |
|         |       | foreword added.                            |                   |
| 2.3     | 04.01 | Known issues added                         | Yoko Tees         |
| 2.4     | 05.01 | New pictures. Proofreading.                | YokoTees          |

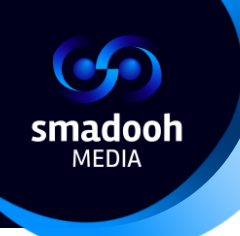

## Sommaire

| Intr | oduction – Objectif du document                                     | 4    |
|------|---------------------------------------------------------------------|------|
| 1.   | Configuration de l'appareil                                         | 5    |
| 2.   | Installation et confirguration du programme Navori                  | . 12 |
| 3.   | Réglage du verrouillage de l'écran                                  | . 15 |
| 4.   | Configuration du programme "Autostart and Stay"                     | . 17 |
| Pro  | blèmes identifiés                                                   | . 31 |
|      | L'écran ne change pas ?                                             | . 31 |
|      | Navori redémarre et s'arrête automatiquement à plusieurs reprises ? | . 32 |
|      | La vidéo ne fonctionne pas ?                                        | . 33 |

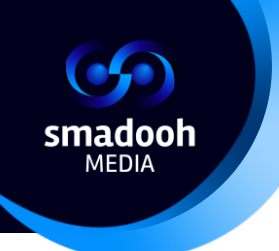

## Description du processus

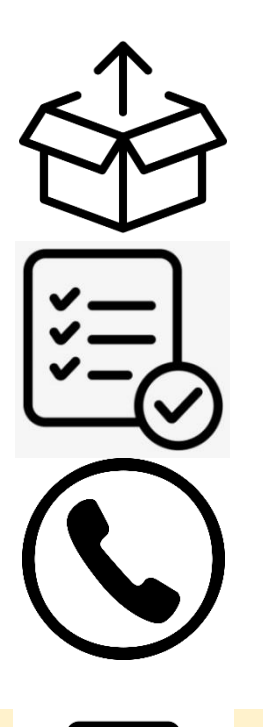

#### **Procesus d'installtion**

- 1. Déballez l'appareil. Vérifiez que l'appareil ne présente pas de dommages. En cas de dommages, veuillez les documenter et les signaliser à notre assistance.
- 2. Vérifiez si le numéro de série de l'appareil (situé sur un autocollant sur l'appareil) est mentionné sur le bon de livraison.
- 3. Veuillez contacter le centre d'assistance en précisant que la configuration et l'installation ont commencé, et indiquez de quelle succursale vous appelez. S'il y a des appareils endommagés ou des problèmes avec le bon de livraison, veuillez leur faire part de cette information également.

Numéro de téléphone du centre d'assistance: +41 76 214 34 17

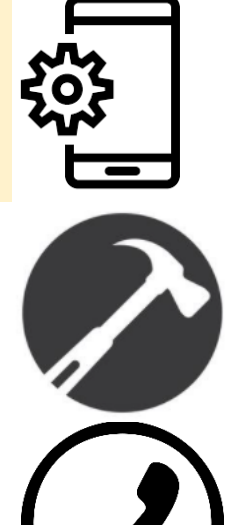

- 4. Installez l'appareil selon les instructions. ("Installation des Tablettes au PDV")
- 5. Installez les Tablettes au miroir en suivant les instructions.
- 6. Lorsque tous les appareils sont configurés et installés aux miroirs, veuillez appeler le service d'assistance pour les informer que la configuration est terminée.

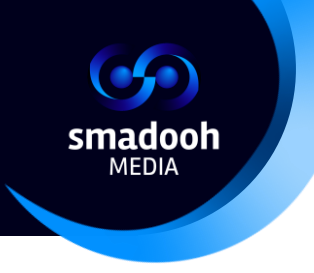

## Introduction – Objectif du document

Ce document a pour objectif la configuration initiale d'une nouvelle Tablette Smadooh Media - **étape 4 dans la description du processus.** 

Au cours de l'installation, les appareils sont programmés, les configurations nécessaires sont appliquées, les programmes sont téléchargés et configurés en tant que tels.

Le processus d'installation comprend 4 étapes :

- 1. Configuration de l'appareil
- 2. Installation et configuration du programme "Navori"
- 3. Réglage du verrouillage de l'écran
- 4. Configuration du programme "Autostart and Stay"

Tous les appareils seront ainsi capables de diffuser le programme vidéo de Smadooh MEDIA et peuvent être installés au miroir.

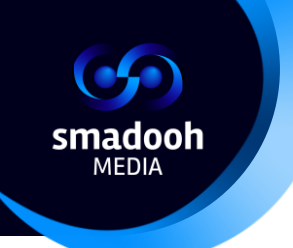

# 1. Configuration de l'appareil

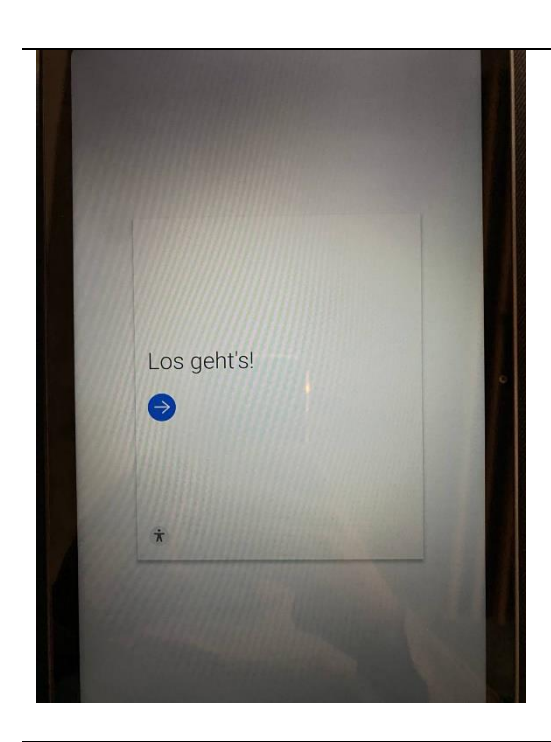

- 1.1 Lorsque l'appareil est allumé, vous verrez l'image suivante.
  - Veuillez sélectionner la flèche bleue en cliquant dessu

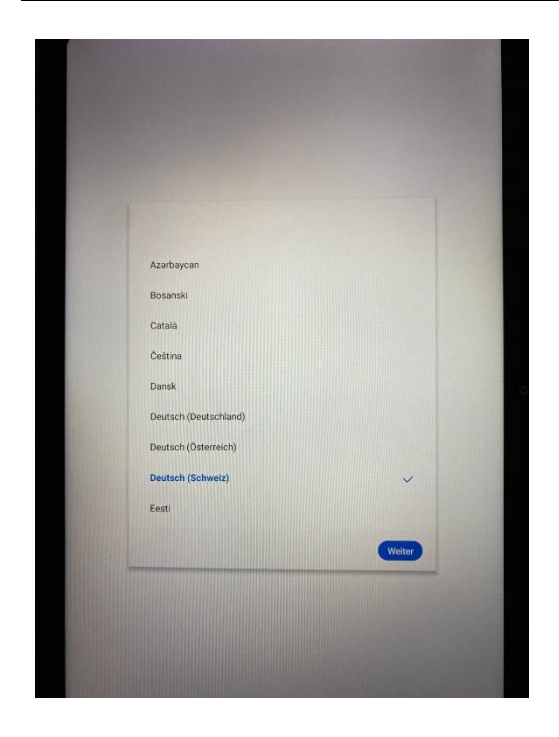

1.2 Sélectionnez une langue (français (Suisse)) et cliquez sur "**Suivant**".

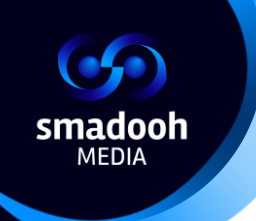

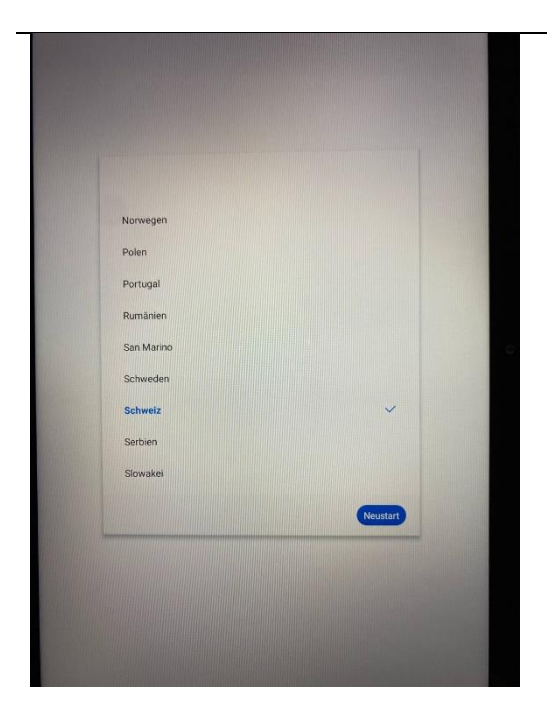

1.3 Sélectionnez le pays (Suisse) et cliquez sur "Redémarrer". L'appareil se réinitialise.Attendez un instant qu'il ait démarré.

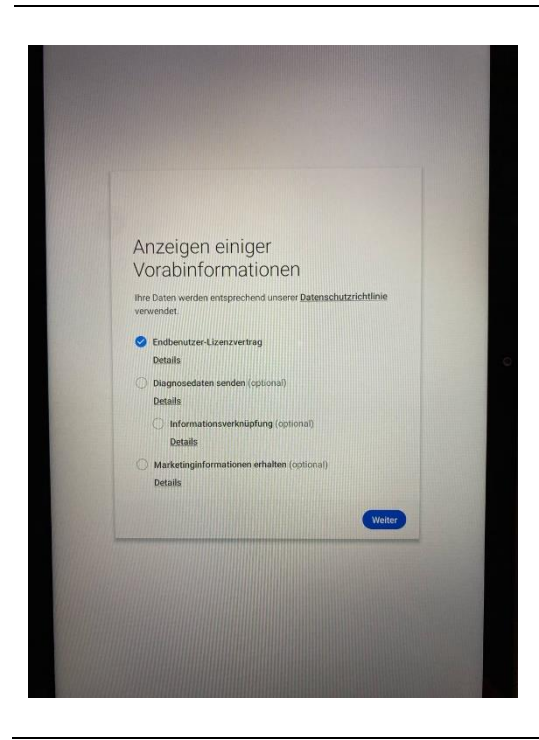

1.4 Sélectionnez les paramètres de licence sur l'image et cliquez sur "**Suivant**".

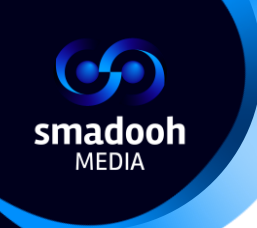

| Au    | iswahl eine      | s WLAN      |   |
|-------|------------------|-------------|---|
| (10   | DIRECT-fa-HP M4  | 77 LaserJet |   |
| (10)  | FRITZIBox 5490 K | D           |   |
| (10   | VENON            |             |   |
| ((+   | WWGUEST          |             |   |
| 78    | WWMobile         |             |   |
| Übers | oringen          |             |   |
|       |                  |             | - |

1.5 Sélectionnez le WLAN de l'entreprise et connectez l'appareil à ce réseau.

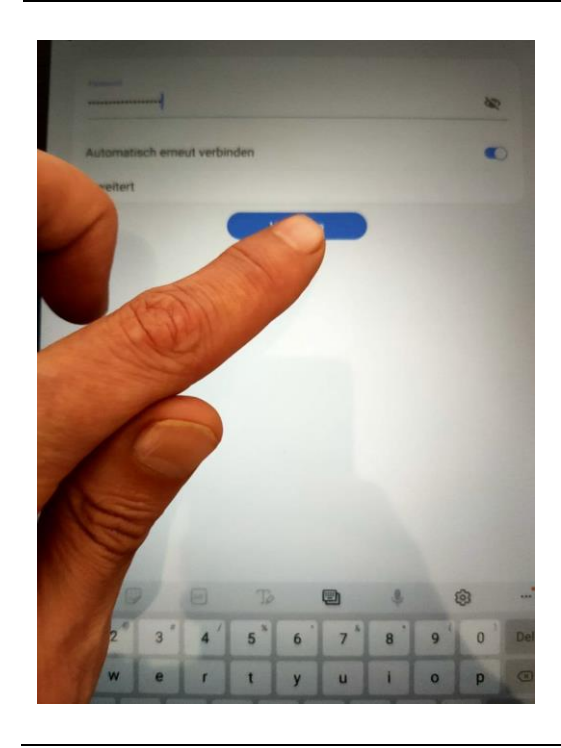

1.6 Saisissez le mot de passe Wi-Fi et connectez-vous.

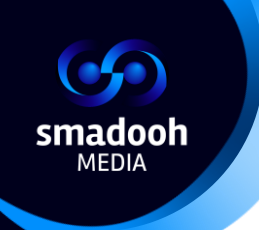

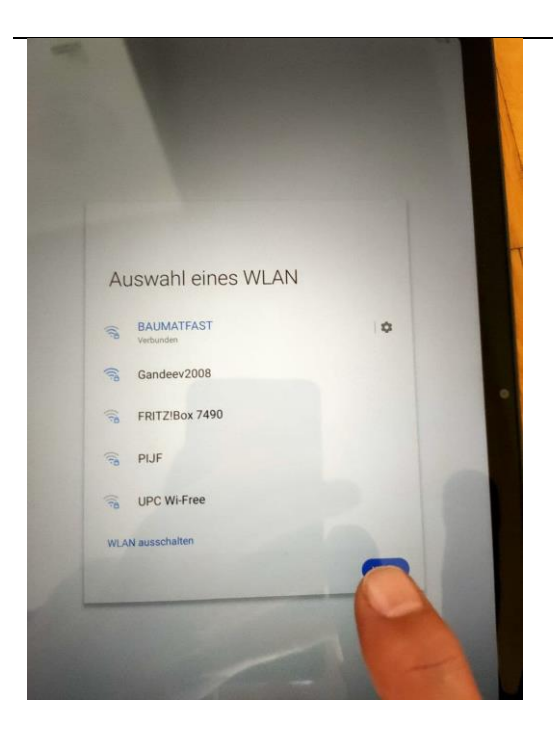

1.7 Ensuite, cliquez sur "Suivant".

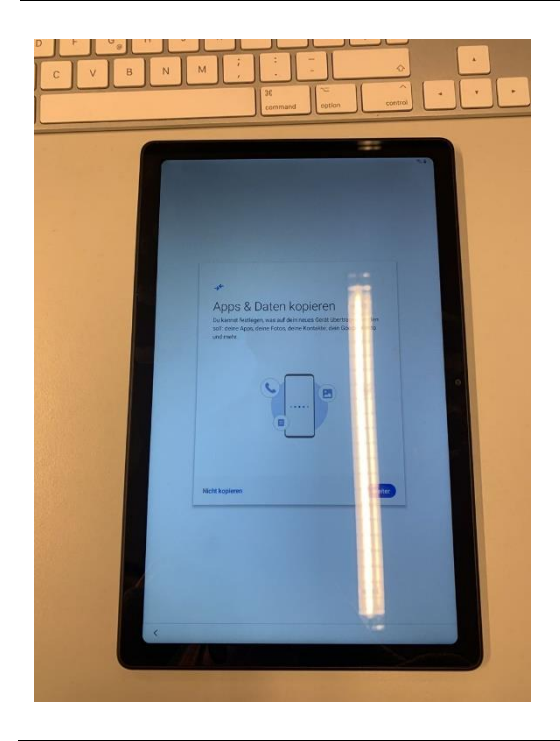

#### **Remarque :**

Si la "Recherche de mises à jour" et ensuite "Copier les applications et les données" apparaissent ici :

Veuillez aller 2x sur "Retour". Vous devriez voir l'image suivante.

smadooh MEDIA

smart digital out-of-home MEDIA powered by Apalion

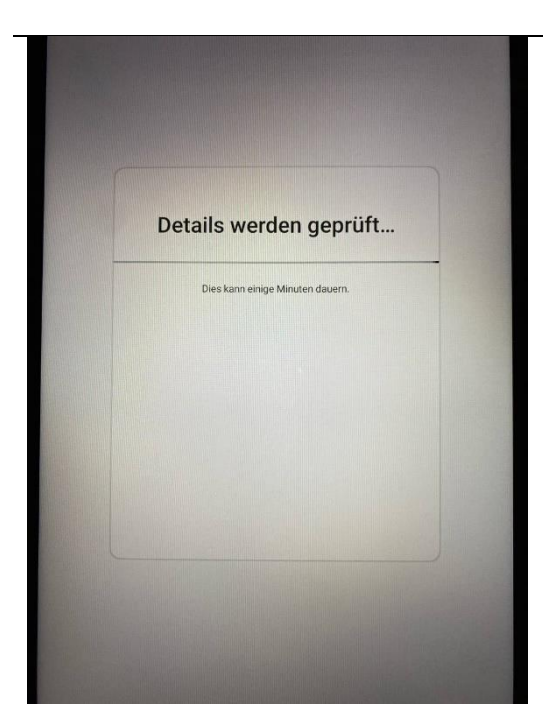

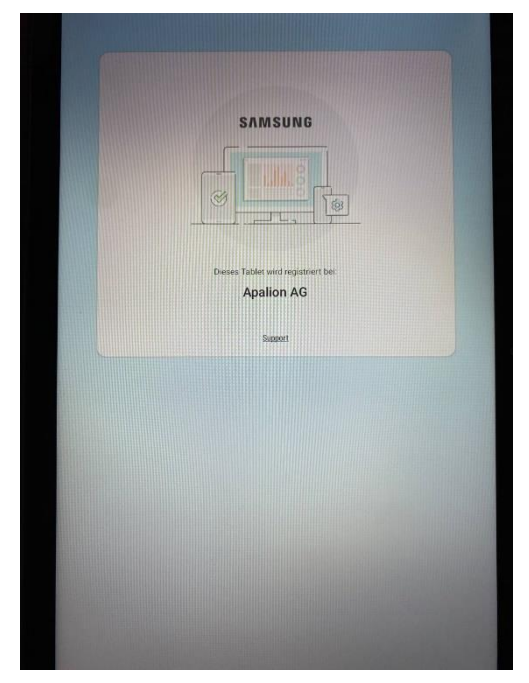

1.8 Après que les paramètres de l'appareil sont automatiquement configurés, vous verrez ce le screen suivant:

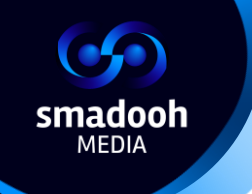

| SAMSUNG |        |
|---------|--------|
| Support |        |
|         |        |
|         |        |
|         |        |
|         |        |
|         | Weiter |

1.9 Cliquez 2 fois sur "**Suivant**", attendez que les données soient téléchargées et que la fenêtre se ferme.

#### Remarque :

La connexion Internet étant parfois peu fiable, elle peut être interrompue! Dans ce cas, veuillez appuyer sur "Suivant" en bas à droite.

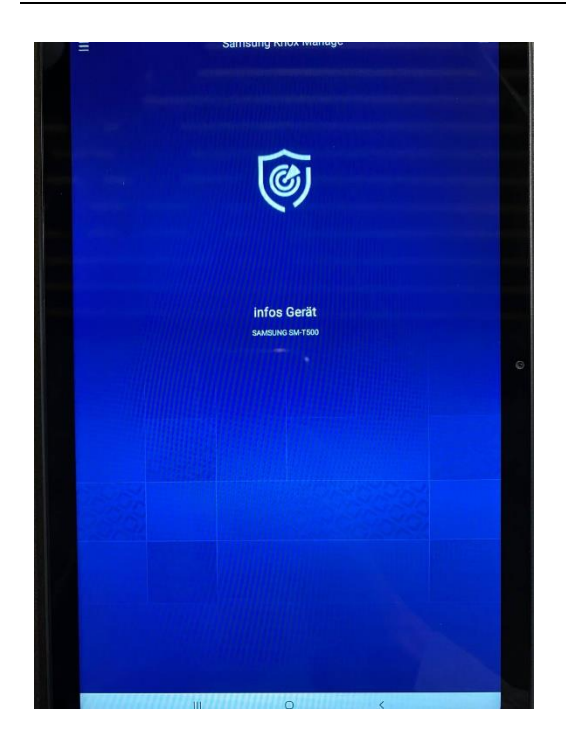

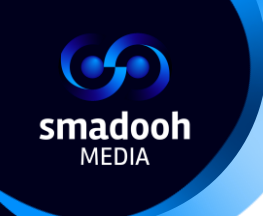

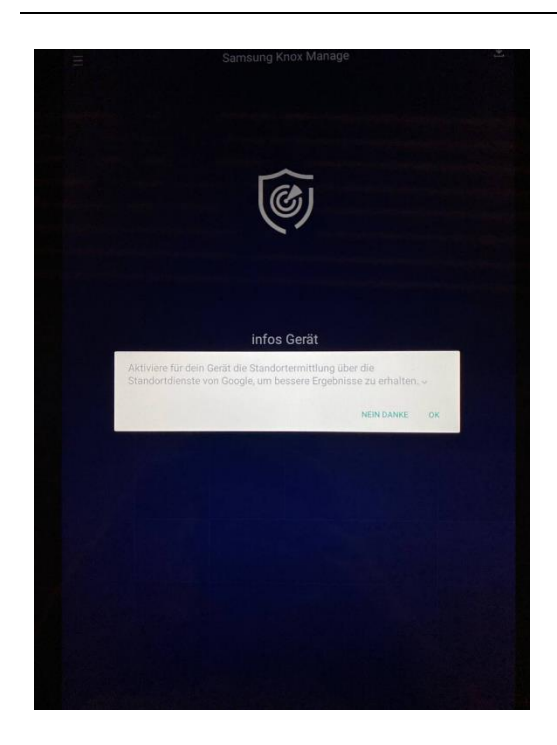

1.10 Ici ou plus tard, sous le point 2.5, un autre Popup est affiché : "Activer le tracking de localisation pour votre appareil...". Sélectionnez "**OK**".

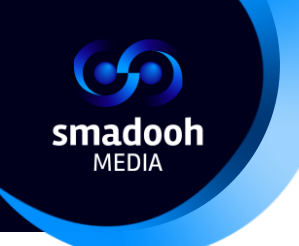

### 2. Installation et confirguration du programme Navori

| Activation                                                  |                                           |
|-------------------------------------------------------------|-------------------------------------------|
| Activation Mode                                             | <ul> <li>Simplified () Advance</li> </ul> |
| QL Credential                                               |                                           |
| Gidor                                                       | Checked                                   |
| QL Player Serial Number                                     |                                           |
| 12253 - 57802 - 54FTC - 504C5 - 59F71 - 4730C - E604        | F (Professional)                          |
|                                                             |                                           |
| Player1190                                                  |                                           |
| Time Zone                                                   |                                           |
| Currenty Mitteleuropäische<br>set: Normalzeit ( GMT +1:00 ) | Select Check                              |
| Proxy settings                                              |                                           |
| Configure connection through proxy                          | ● false ○ tru                             |
| Proxy Address                                               |                                           |
| Proxy Port                                                  |                                           |
| Proxy Username                                              |                                           |
| Proxy Password                                              |                                           |
| Activate                                                    |                                           |
|                                                             |                                           |
|                                                             |                                           |
|                                                             |                                           |

#### 2.1 La Tablette ouvre

automatiquement le programme Navori Conductor. Vous verrez la fenêtre suivante.

Cliquez sur "Vérifier" ou "Check" sous le nom d'utilisateur et le mot de passe. Après la vérification, le numéro de Player apparaît sous le nom d'utilisateur et le mot de passe.

#### **IMPORTANT !**

Veuillez noter le numéro de Player à côté du numéro de série sur le document du numéro de série ! On ne peut plus le retrouver plus tard !

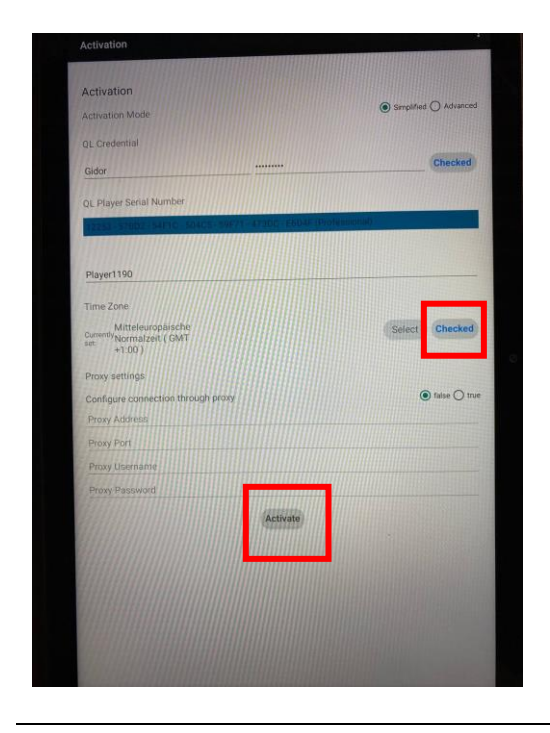

2.2 Ensuite, cliquez sur "Vérifier" dans "Time Check", puis cliquez sur "Activer".

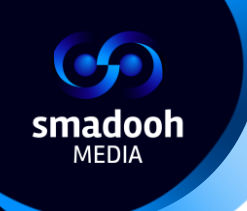

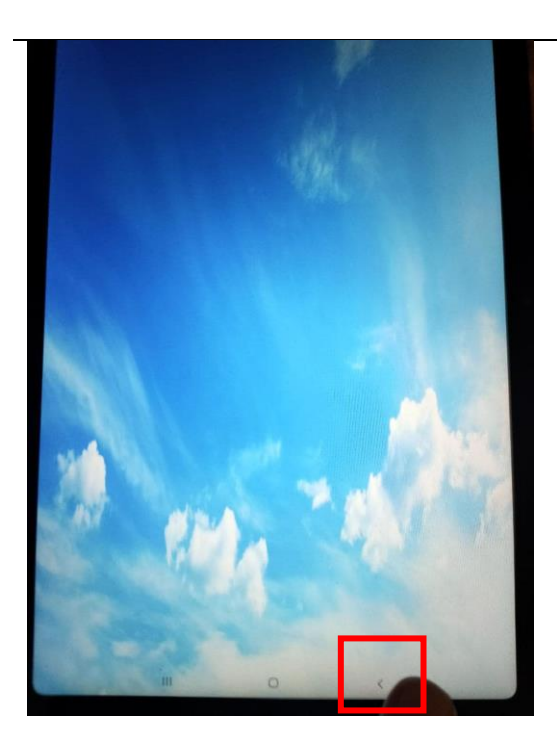

2.3 Attendez un instant. **Il se peut que** vous voyiez l'écran Navori (nuages) par défaut. Lorsqu'il apparaît, appuyez sur la flèche en bas à droite.

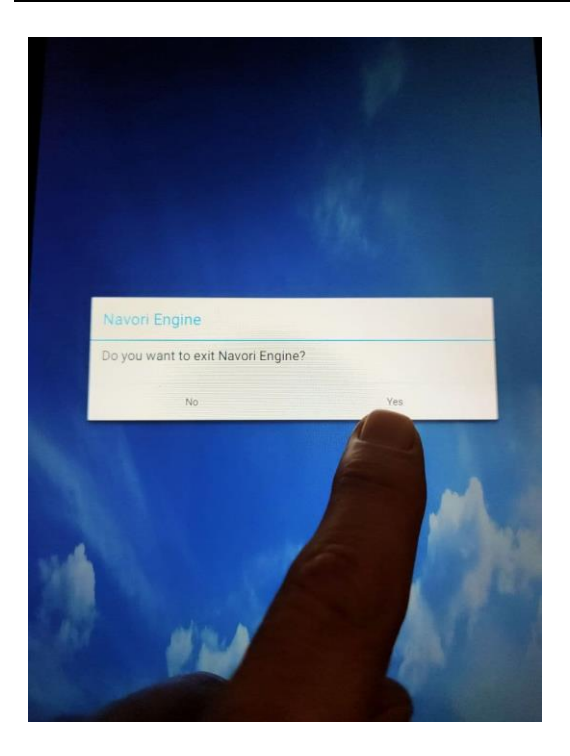

2.4 Ensuite, un Popup apparaît, sélectionnez "**Yes**". Navori se fermera et vous verrez l'écran de démarrage.

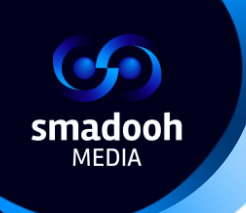

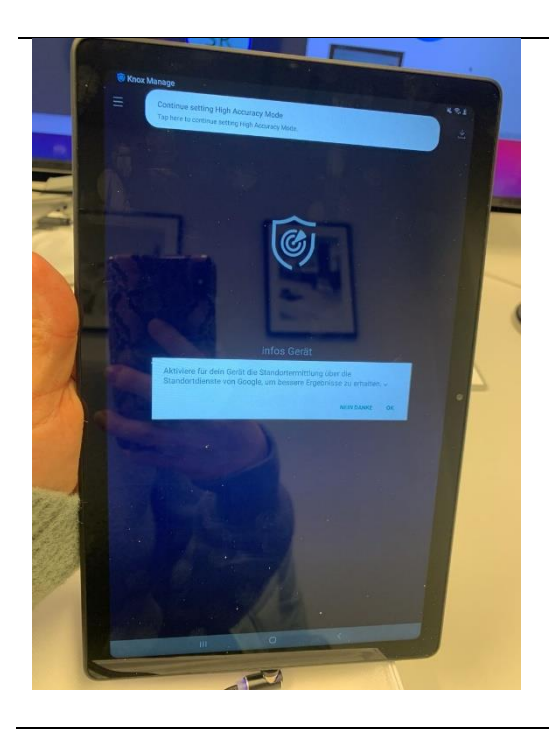

2.5 Un autre Popup apparaîtra : "Activer le tracking de localisation pour votre appareil...". Sélectionnez "OK".

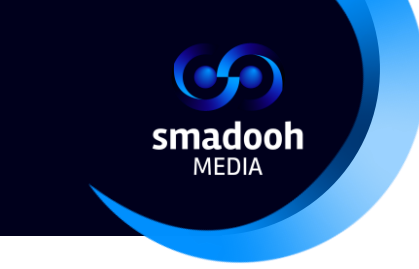

# 3. Réglage du verrouillage de l'écran

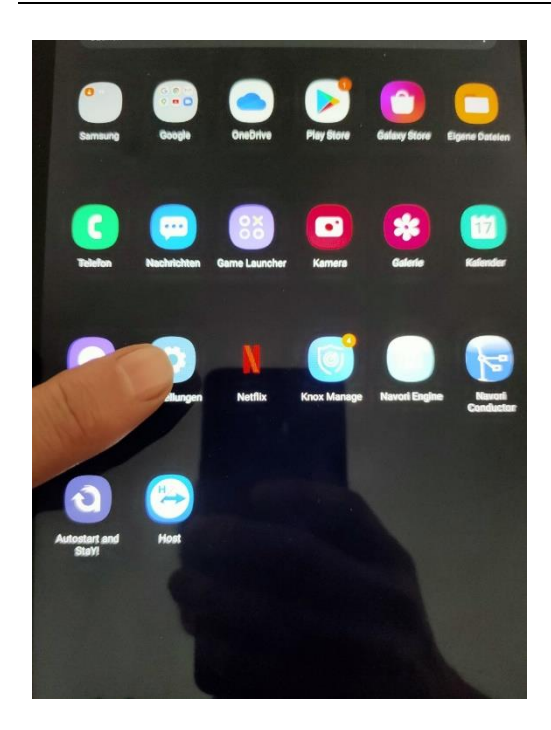

3.1 Ouvrez les paramètres.

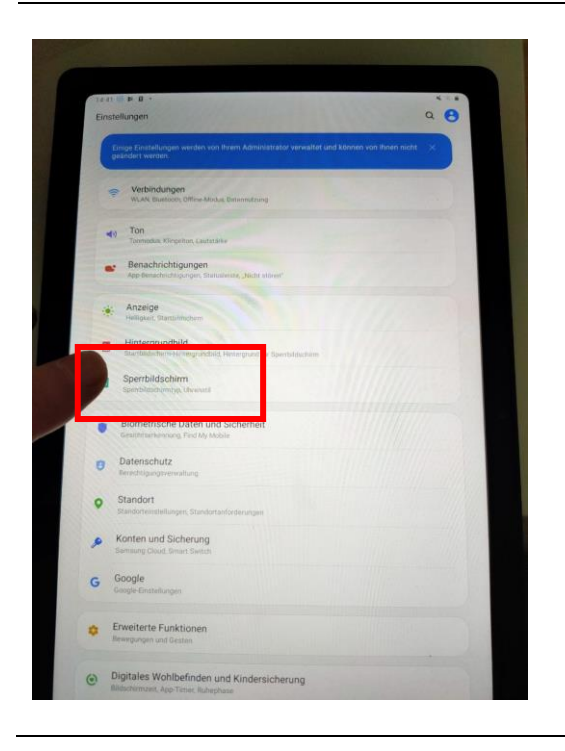

3.2 Sélectionnez " Verrouillage de l'écran ".

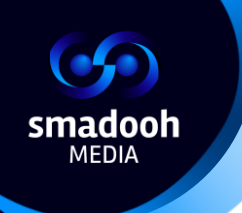

| < Sperrbildschirm                                                                                              | 0     |
|----------------------------------------------------------------------------------------------------|-------|
| perbildschirmtyp                                                                                               |       |
| The second second second second second second second second second second second second second second second s |       |
| Kene                                                                                                    |       |
| Uhrenstil<br>Den Typ und die Fache der Uhr auf dem Spentbildschem festlogen.                                   |       |
| FaceWidgets<br>Schwitzugert auf nützliche Informationen auf, dem Sperzeidlichem erhalten                       |       |
| Kontaktinformationen<br>Informationin, wei Brei Teiefornummer oder E-Mail-Adresse auf dem Spenbildschirm anze  | Ngen. |
| Benachrichtigungen<br>En                                                                                       |       |
| Shortcuts<br>Untere Ecken                                                                                      |       |
| Info zu Sperrbildschirm                                                                                        |       |
| Suchen Sie nach etwas Anderem?                                                                                 |       |
| Gesichtserkennung                                                                                              |       |
|                                                                                                    |       |
|                                                                                                    |       |
|                                                                                                    |       |
|                                                                                                    |       |
|                                                                                                    |       |
|                                                                                                    |       |
|                                                                                                    |       |
|                                                                                                    |       |

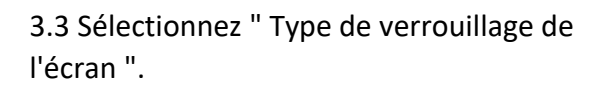

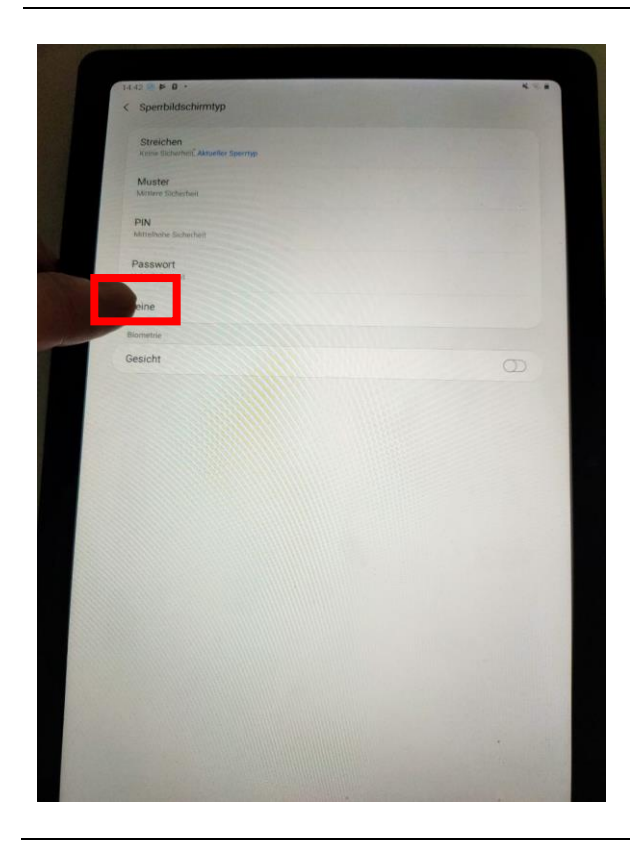

3.4 Sélectionnez "Aucun".

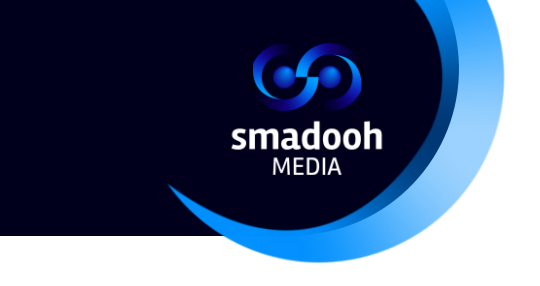

# 4. Configuration du programme "Autostart and Stay"

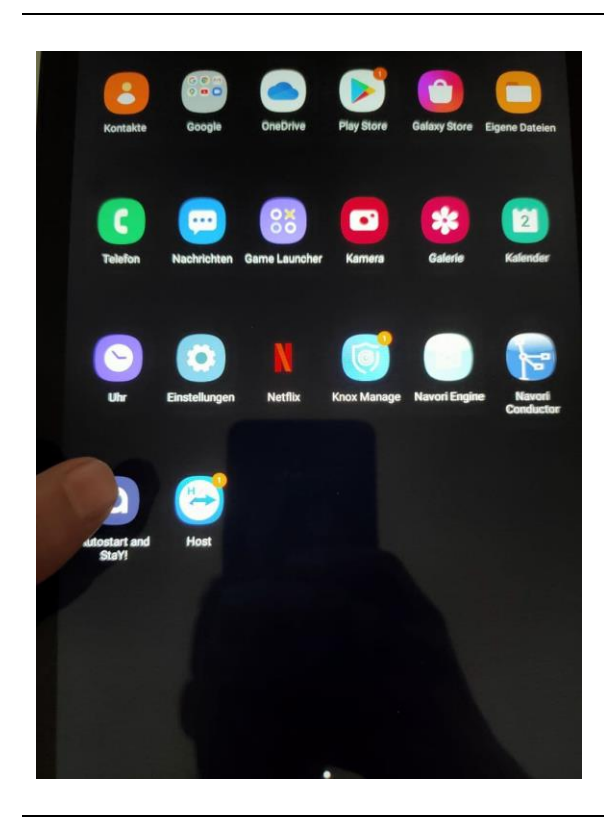

# 4.1 Sélectionnez l'application "Autostart and Stay!"

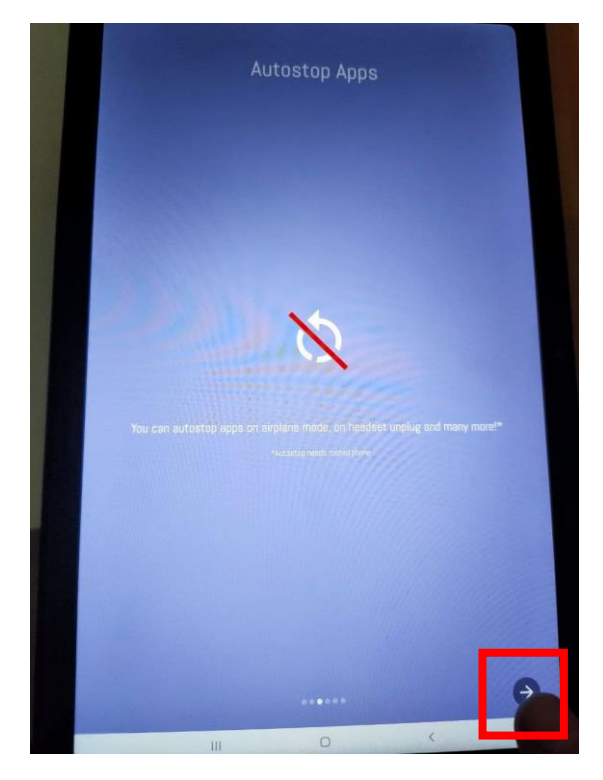

4.2 Après l'ouverture de l'application, de nombreuses informations seront affichées. Appuyez sur la flèche vers la droite jusqu'à ce qu'elle se transforme en coche. Cliquez ensuite sur la coche.

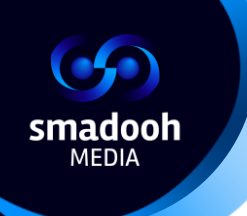

| N                                     | otifications                                 |                            |      |
|---------------------------------------|----------------------------------------------|----------------------------|------|
| G. Autostart and StaYl •              | now e                                        |                            |      |
| Autostart and StaY!                   |                                              |                            |      |
| Shutdown Service                      | ing.                                         |                            |      |
| The App needs the support of a Servic | ce. A notification will always t             | or shown while this Servic | e is |
| If the Persist-r                      | running.<br>monitor is active as well, it be | comes:                     |      |
| Q Autostart and StaY! •               | now ^                                        |                            |      |
| Autostart and StaY!                   |                                              |                            |      |
| Persist monitor task ru               | unning.                                      |                            |      |
| Stop Persist-monitor                  |                                              |                            |      |
|                                       |                                              |                            |      |
|                                       |                                              |                            |      |
|                                       |                                              |                            |      |
|                                       |                                              |                            |      |
|                                       |                                              |                            |      |
|                                       |                                              |                            |      |

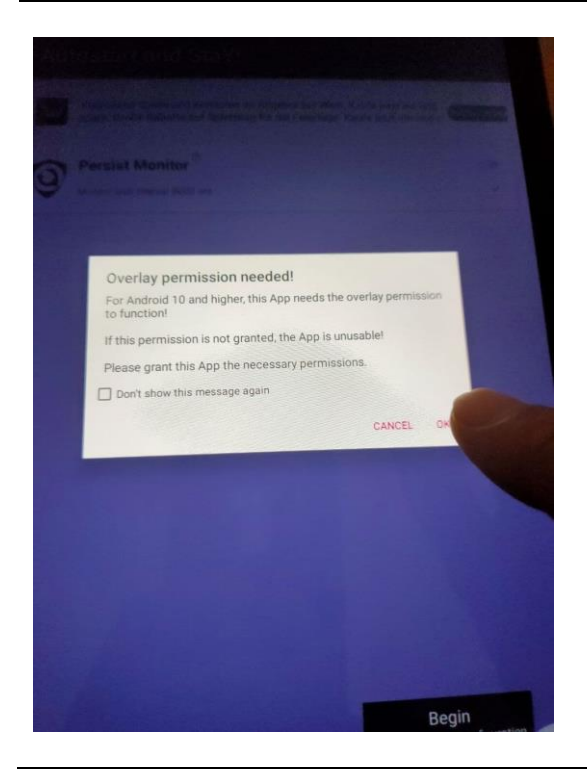

4.3 Cliquez sur la coche en bas à droite.

4.4 Dans le Popup qui suit, cliquez sur "**OK**" :

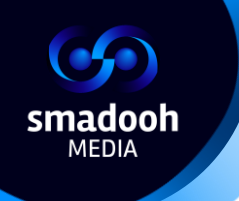

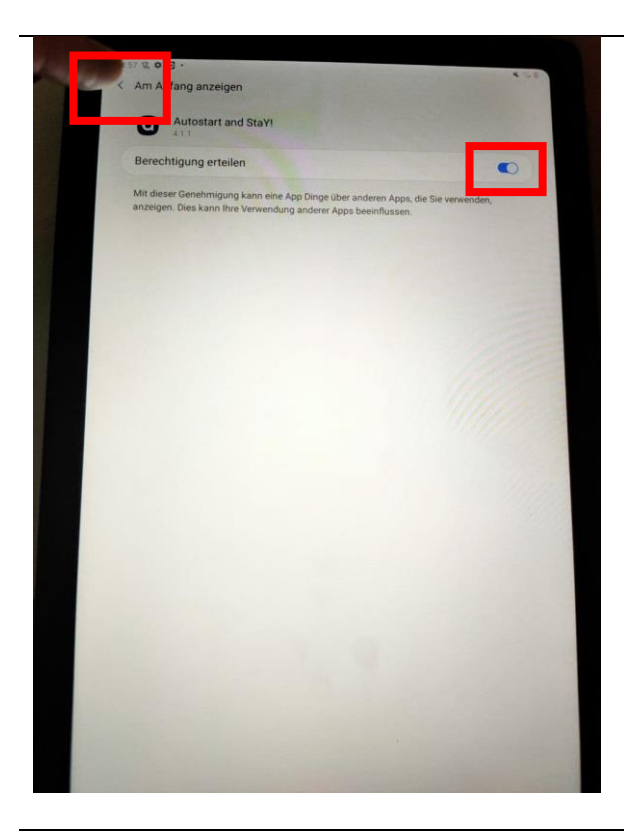

4.5 Activez ici le curseur et cliquez sur la flèche en haut à gauche.

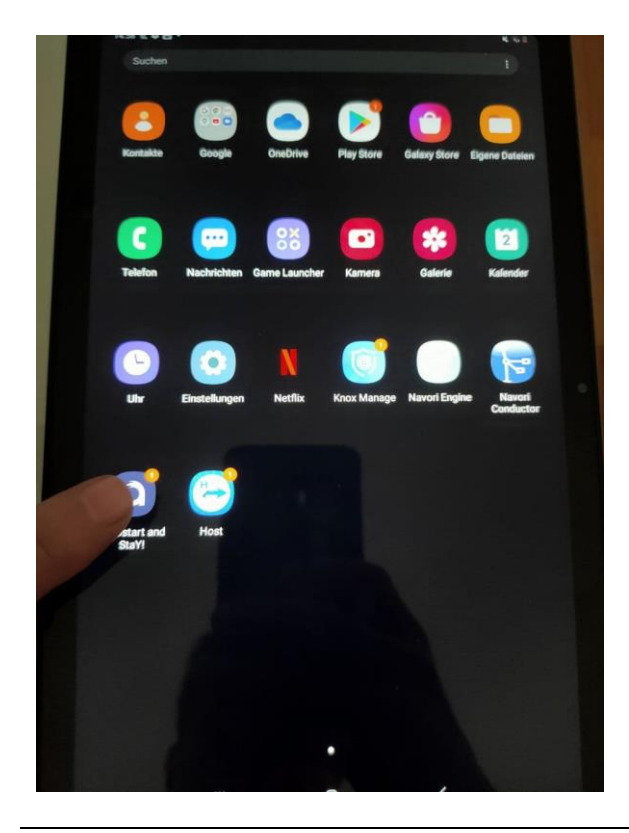

4.6 Quittez les paramètres et ouvrez à nouveau l'application "Autostart and Stay!".

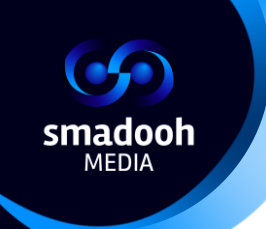

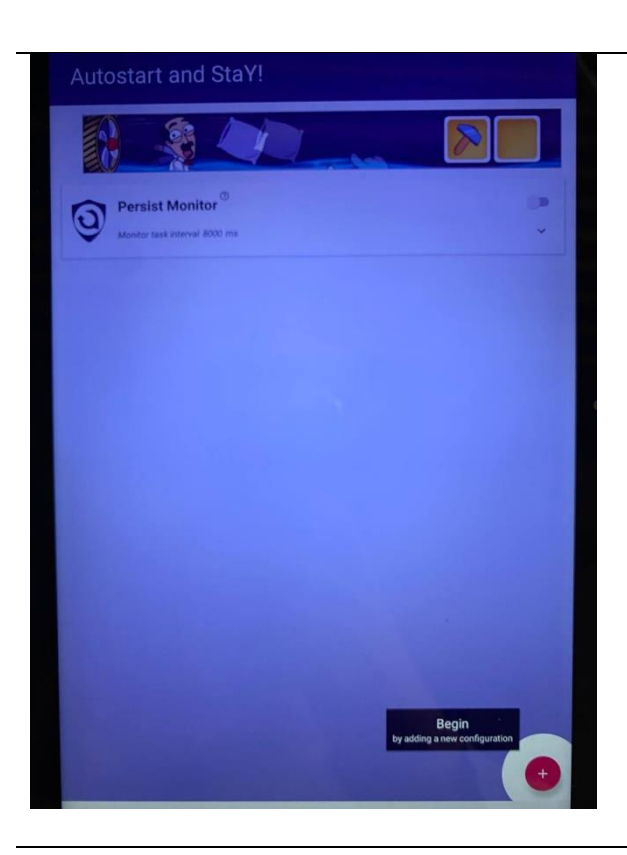

4.7 Ensuite, cliquez sur "**Begin**" en bas à droite.

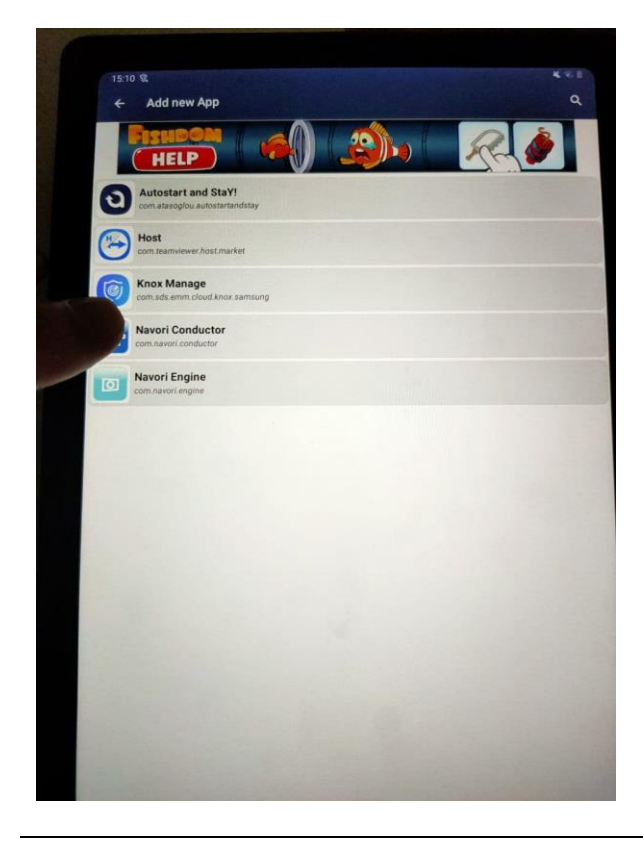

4.8 Sélectionnez "Navori Conducter" dans la liste des applications.

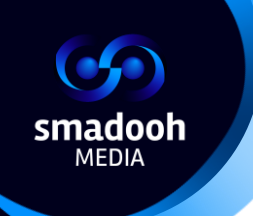

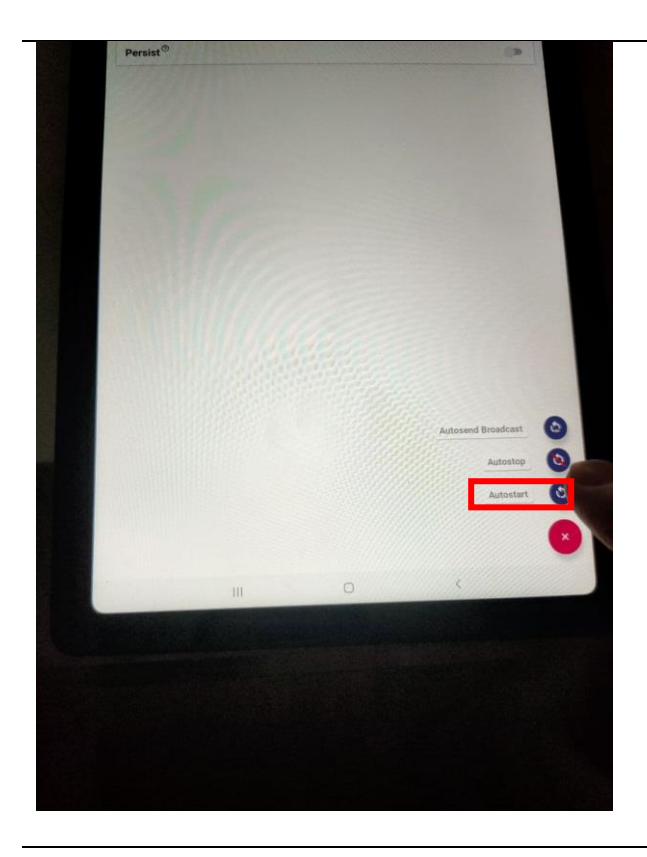

4.9 Ensuite, cliquez sur"+" en bas à droite et sélectionnez "Autostart".

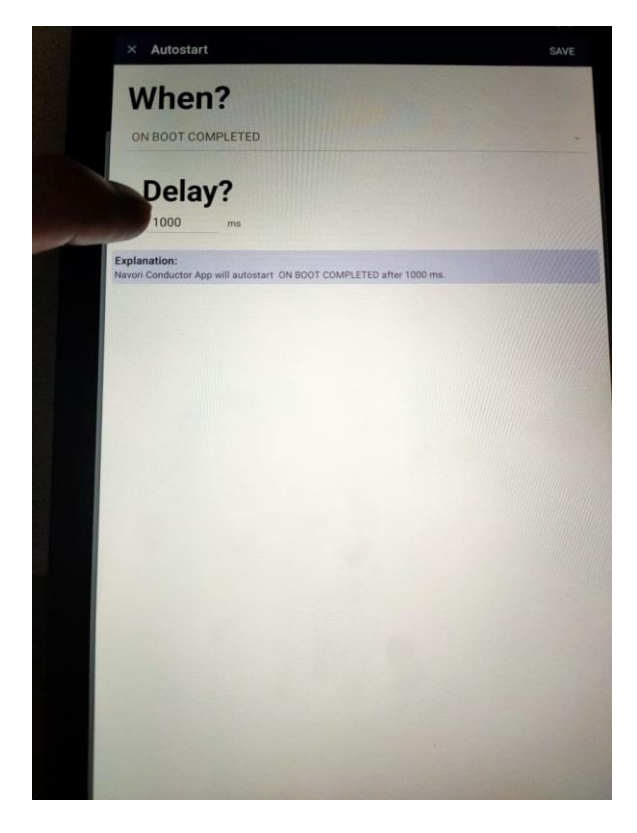

4.10 Ensuite, sous "**Delay ?**", tapez 10 000 (au lieu de 1000)

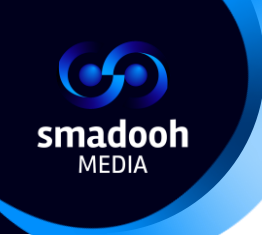

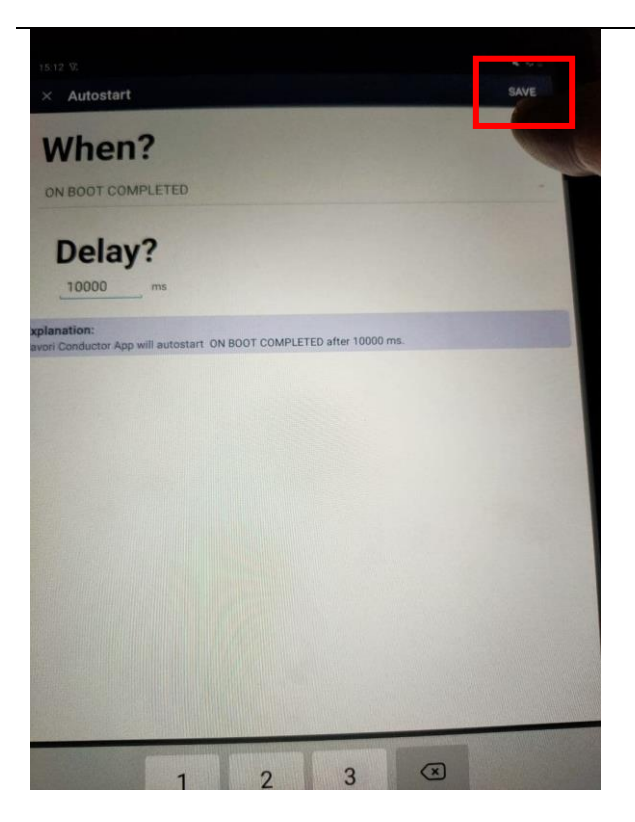

4.11 Ensuite, veuillez cliquer sur "**Save**" en haut à droite.

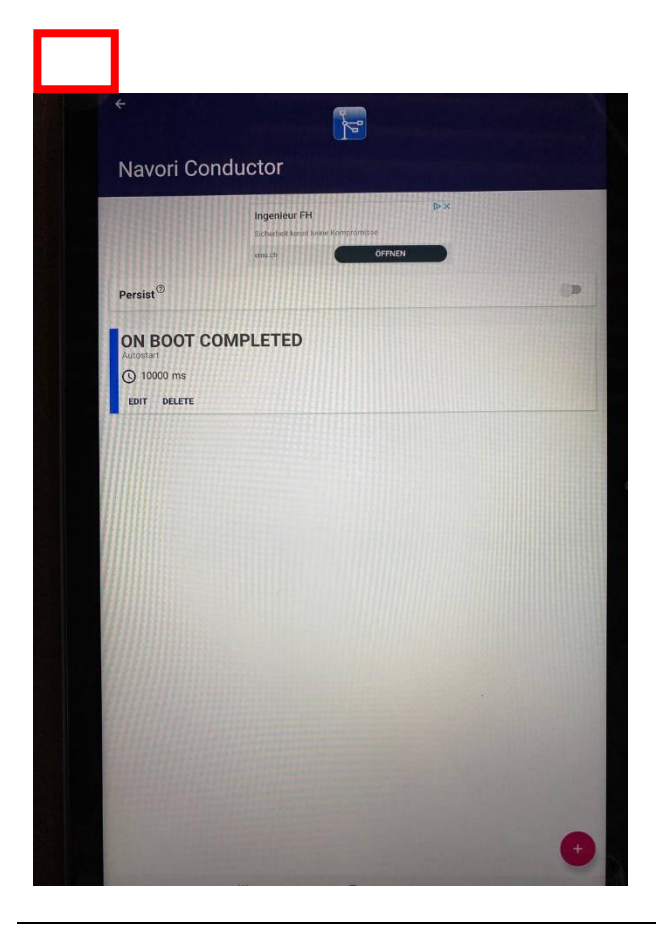

4.12 Cliquez sur la flèche en haut à gauche :

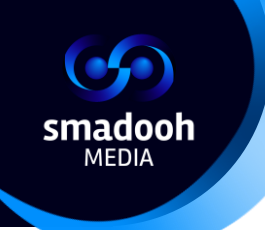

| + | - Add new App                                         |  | ٩ |
|---|-------------------------------------------------------|--|---|
|   |                                                       |  |   |
| 0 | Autostart and StaY!<br>com.atesoglou.autostartandstay |  |   |
| 0 | Host<br>com.teamviewer.host.market                    |  |   |
| 6 | Knox Manage<br>com.sds.emm.cloud.knox.samsung         |  |   |
| 1 | Navori Conductor<br>com navori conductor              |  |   |
|   | Vavori Engine                                         |  |   |
|   |                                                       |  |   |
|   |                                                       |  |   |
|   |                                                       |  |   |
|   |                                                       |  |   |
|   |                                                       |  |   |
|   |                                                       |  |   |
|   |                                                       |  |   |
|   |                                                       |  |   |
|   |                                                       |  |   |
|   |                                                       |  |   |

4.13 Ensuite, sélectionnez "**Navori Engine**" dans la liste des applications.

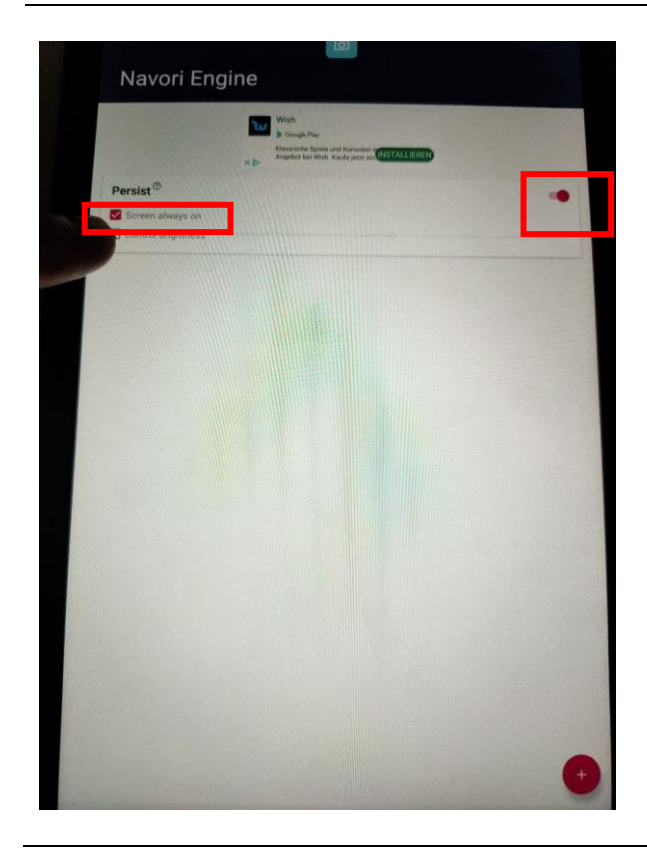

4.14 Dans la prochaine fenêtre, activez "**Persist**" et sélectionnez "**Screen always on**".

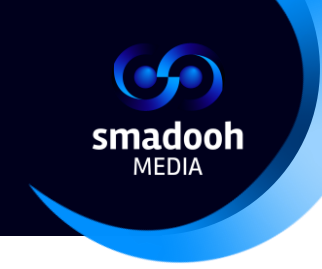

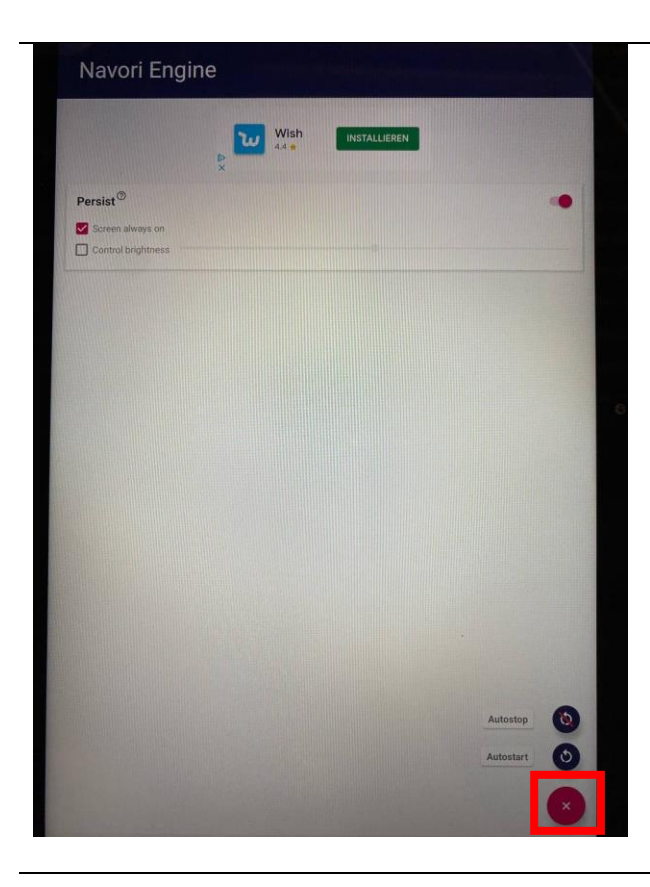

4.15 Ensuite, cliquez sur le "+" rouge en bas à droite.

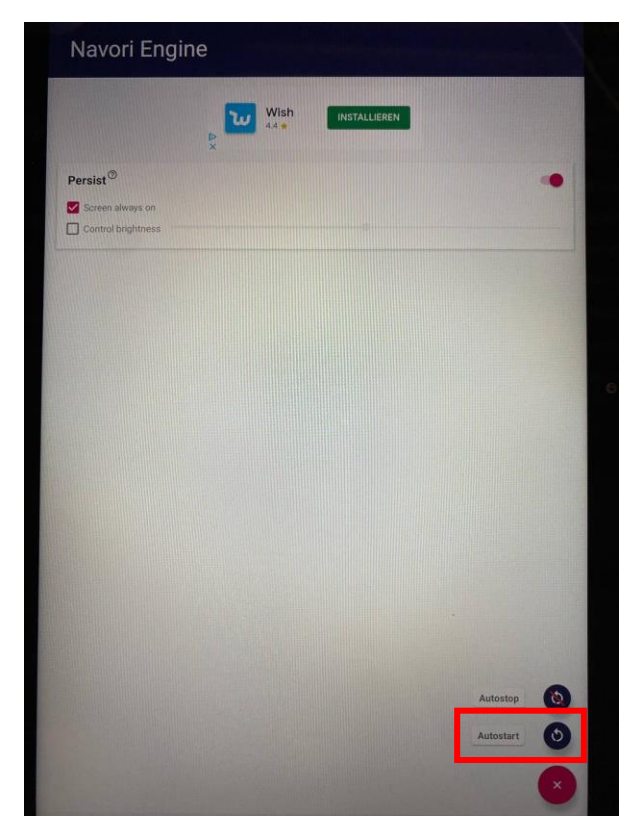

4.16 Sélectionnez "Autostart"

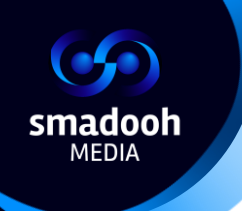

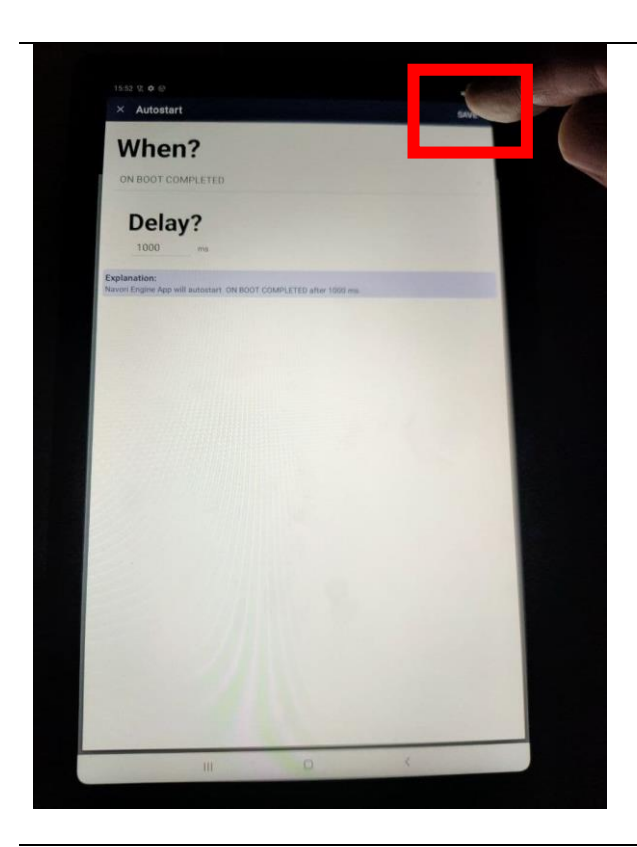

4.17 Appuyez sur "Save".

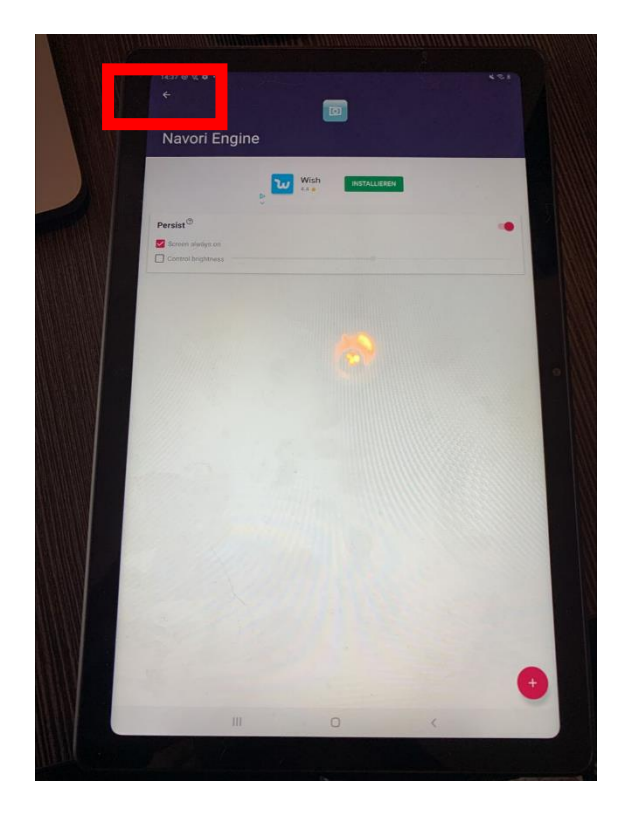

4.18 Ensuite, appuyez sur la flèche en haut à gauche.

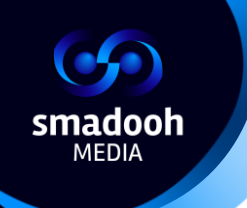

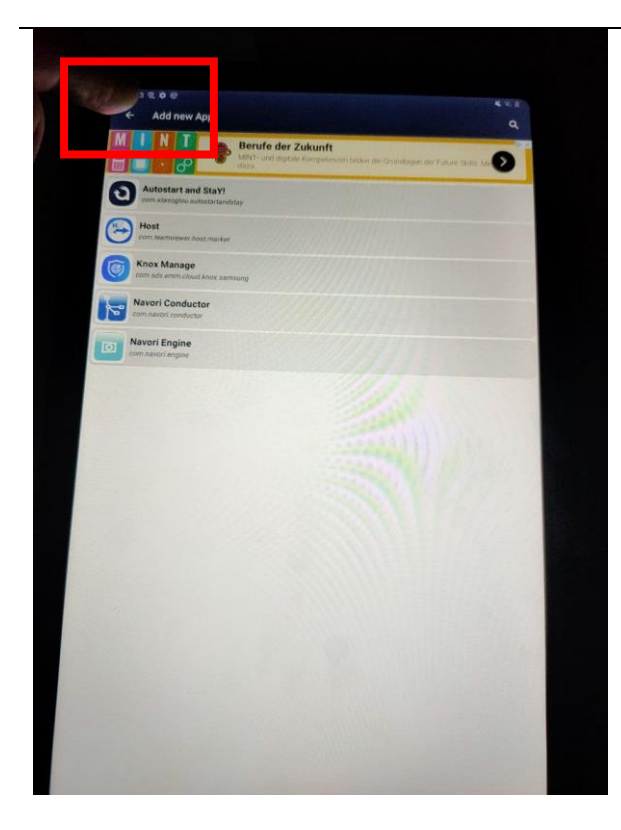

4.19 Appuyez à nouveau sur la flèche en haut à gauche.

|                                        | MISUME Portable 550<br>1 - Pertputte 650, 11. | Pitzt kaufen   |
|----------------------------------------|-----------------------------------------------|----------------|
| Persist Monit<br>Monitor task interval | or <sup>®</sup>                               | A set is About |
| Navori Conducto<br>Navori Conduct      | or                                            | 19             |
| Autostart configured                   |                                               |                |
| avori Engine                           | ⓒ Persist enabled 🛛 - 😧 100%                  | ۵              |
| utostart configured                    |                                               |                |
|                                        |                                               |                |
|                                        |                                               |                |
|                                        |                                               |                |

4.20 Dans la case "PersistMonitor", cliquez sur la flèche en bas à droite.

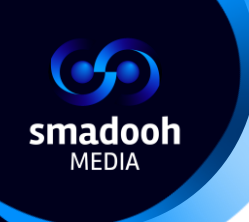

| A   | antart | and | CtoV/ |
|-----|--------|-----|-------|
| Aut | ostari | anu | Slar  |

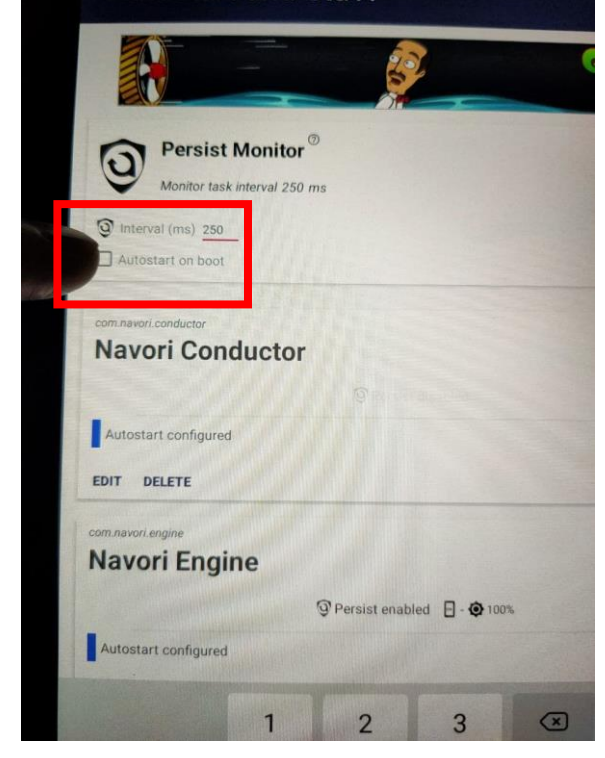

4.21 En haut à gauche, entrez "**250**" comme intervalle et sélectionnez "**Autostart on boot**".

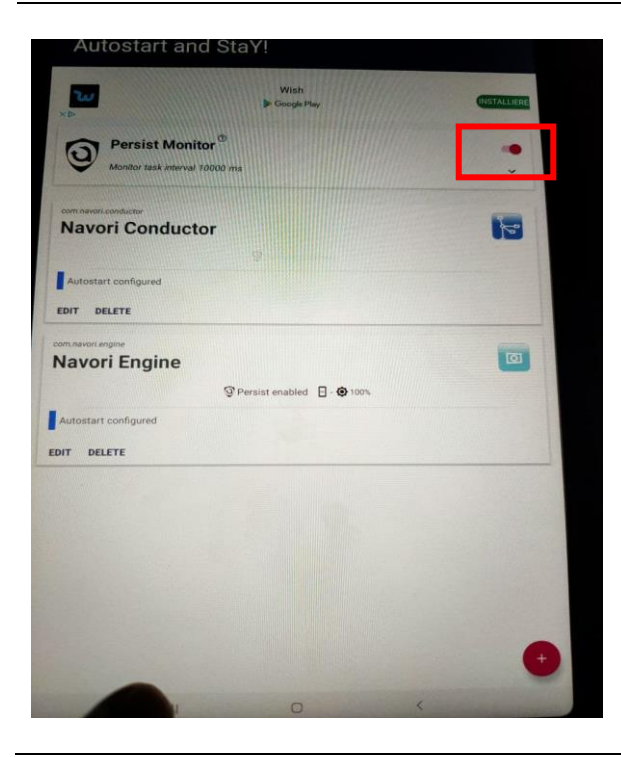

4.22 Activez le "**Persist Monitor**" (curseur)

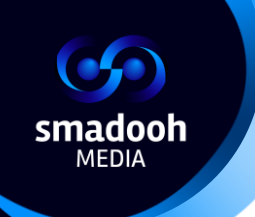

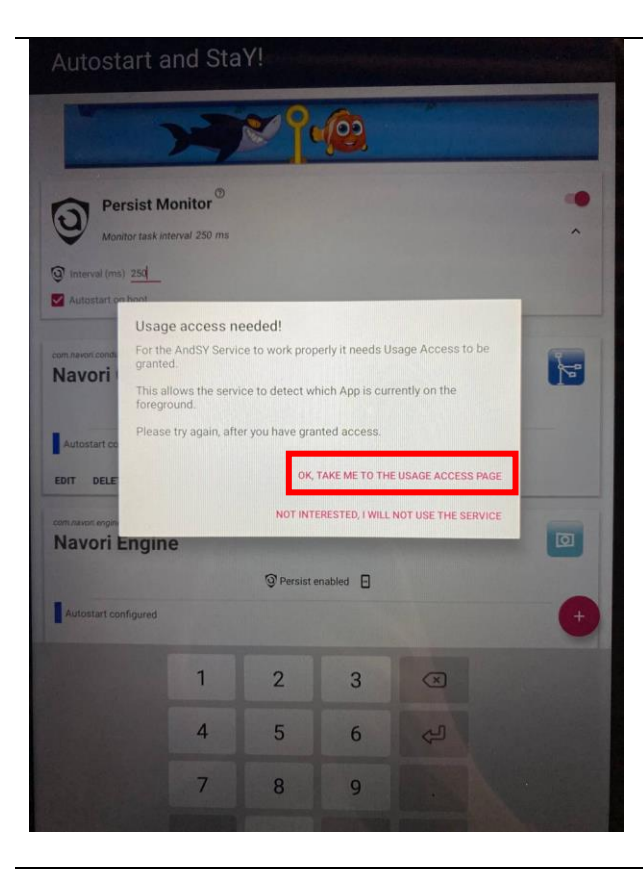

4.23 Un Popup apparaîtra. Veuillez sélectionner "**OK, take me to the usage access page**"

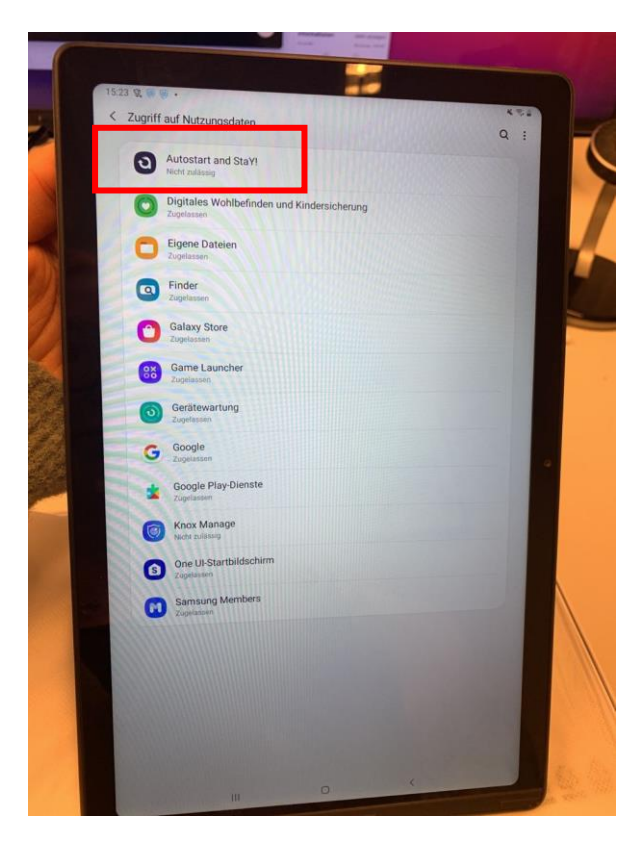

4.24 Sélectionnez "Autostart and Stay!"

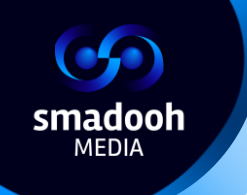

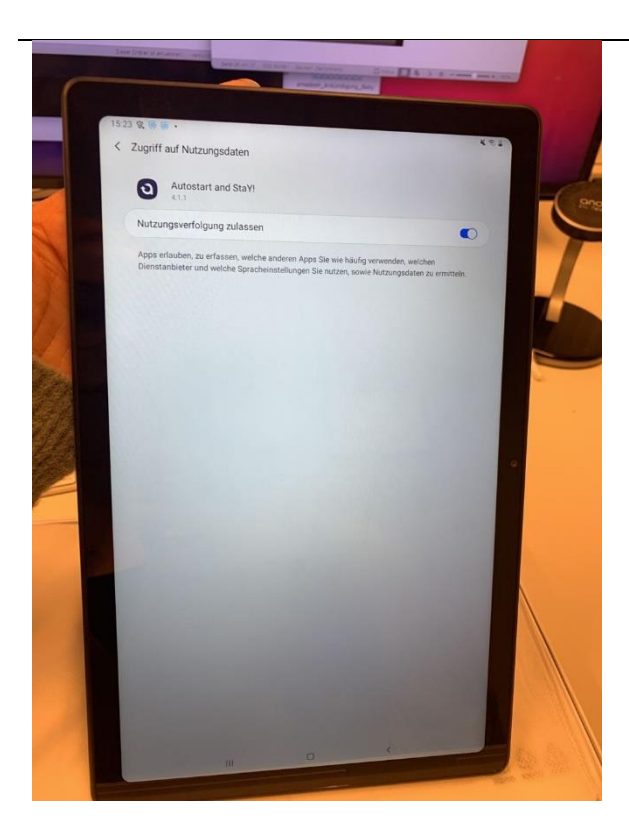

4.25 Activez "**Autostart and stay**" (cusreur). Appuyez ensuite 2x sur la flèche en haut à gauche pour accéder à l'écran d'accueil de Autostart and Stay!.

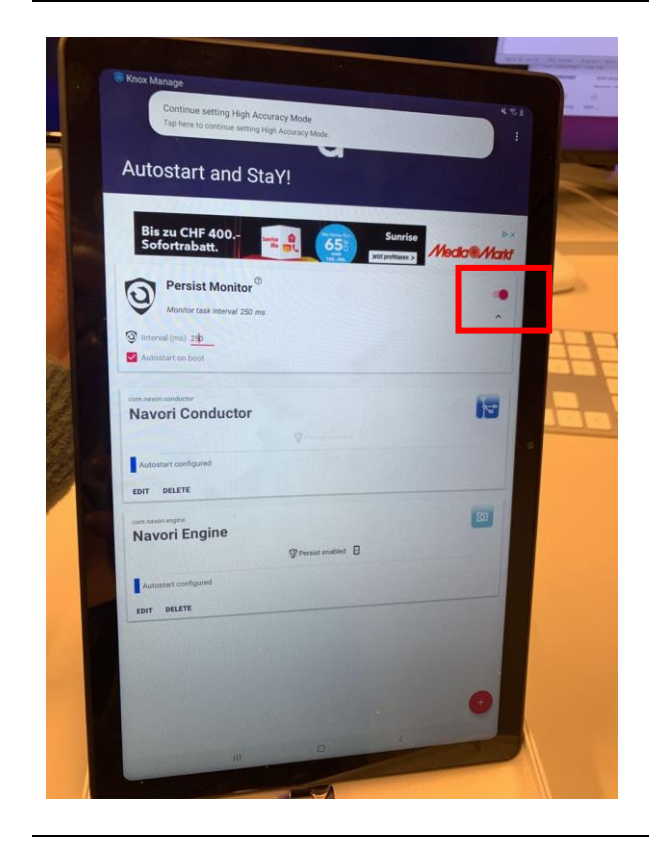

4.26 Puis, ouvrez à nouveau "Autostart and Stay!" et activez le curseur de "Persist Monitor".

La Tablette est prête !

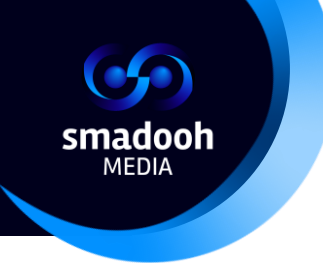

**Veuillez redémarrer en appuyant sur le bouton marche-arrêt et attendez un moment** -Navori s'ouvrira et diffusera les vidéos.

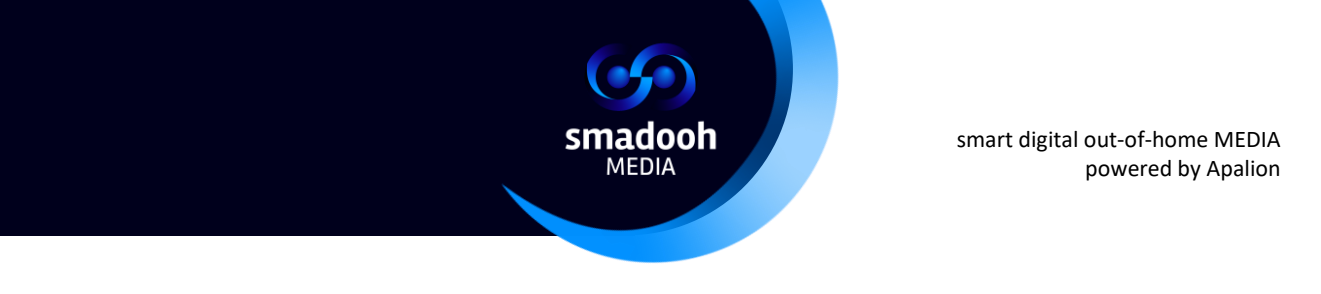

# Problèmes identifiés

L'écran ne change pas ?

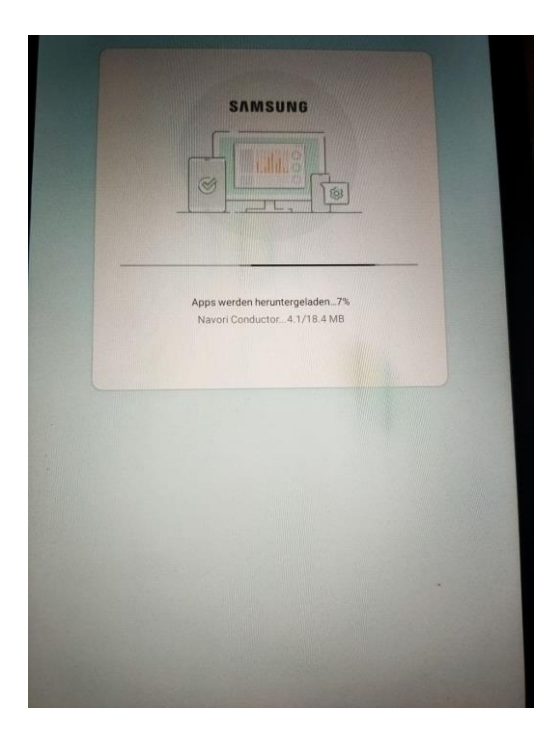

Si cet écran est affiché depuis quelques minutes et que le bouton "**Suivant**" apparaît en bas à droite, cela signifie que la connexion à l'internet a été interrompue. Appuyez sur "**Suivant**" - la connexion se rétablit et le processus reprend.

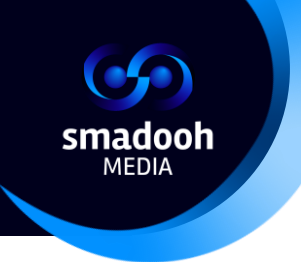

#### Navori redémarre et s'arrête automatiquement à plusieurs reprises ?

Si après le redémarrage à la fin du processus d'installation, Navori s'ouvre et se ferme automatiquement à plusieurs reprises, veuillez redémarrer l'appareil.

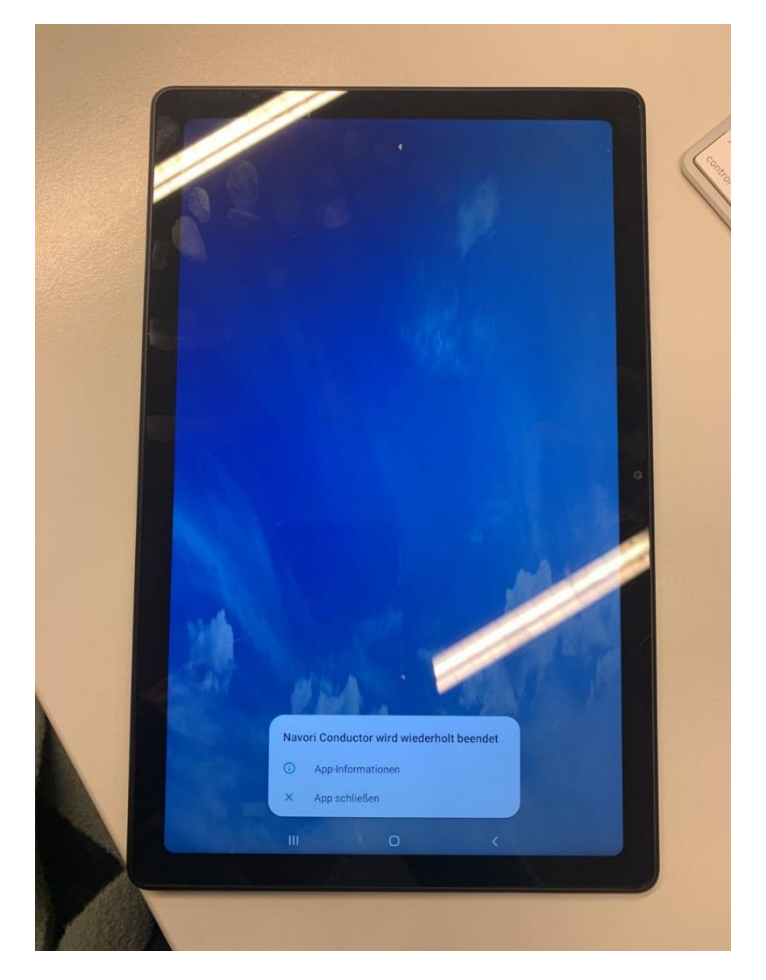

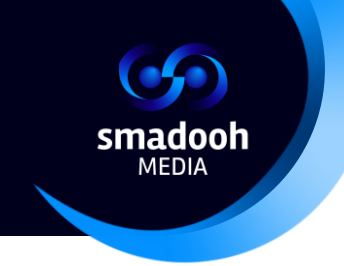

#### La vidéo ne fonctionne pas ?

Ouvrez "Autostart and stay" et vérifiez si la case "Persist monitor" n'est pas cochée. Si oui, vérifiez à nouveau le "Persist monitor" et fermez l'application "Autostart and stay". Les vidéos seront à nouveau diffusées.

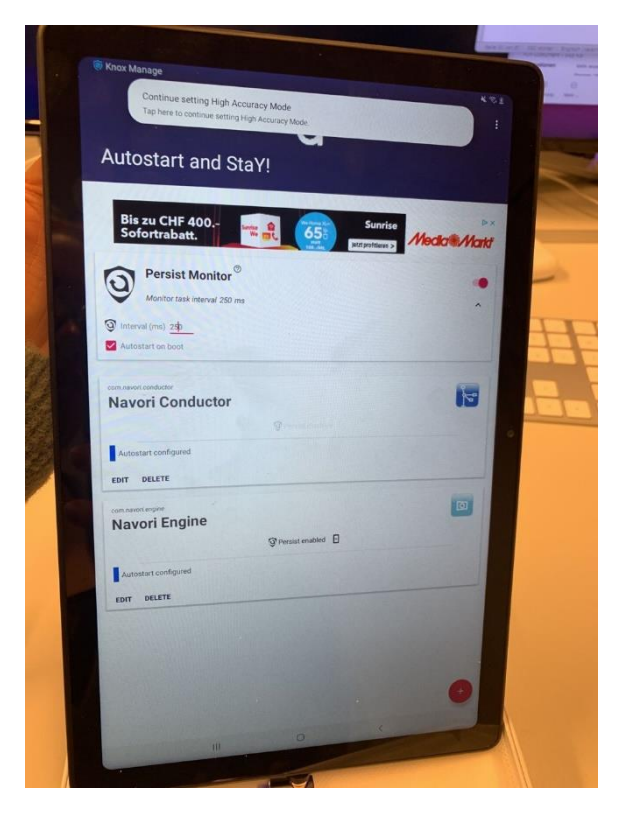